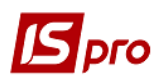

## Формирование расходной накладной на экспорт

Формирование расходной накладной на экспорт проводится в подсистеме Логистика/Управление сбытом в модуле Расходные товарные накладные.

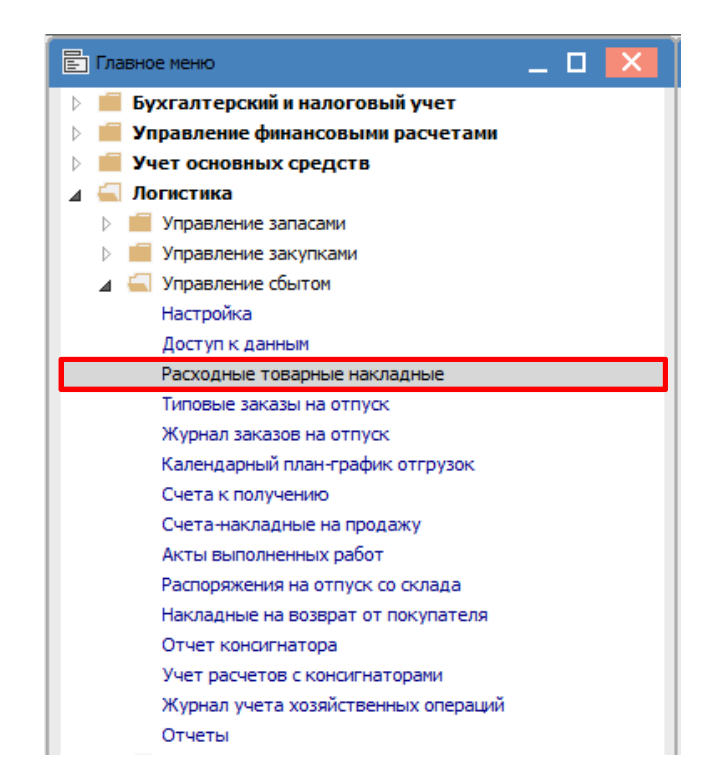

В реестре документов Расходные товарные накладные в поле Журнал выбрать необходимый журнал, в данном примере Расходные накладные в валюте.

| 🖸 IS-pro 7.11.044.999 - [Расходные товарные накладные] |                    |                          |                               |  |  |  |  |  |  |  |  |
|--------------------------------------------------------|--------------------|--------------------------|-------------------------------|--|--|--|--|--|--|--|--|
| Реестр Г                                               | Іравка Вид         | Сервис Популярное        | ?                             |  |  |  |  |  |  |  |  |
| 🖿 🐿 🍗                                                  | 1 <b>1 1</b> 4 4 4 | 傘 學 🖶 🗞 🖷 🐤              | > 5 ₽ ⊅ ₽ ┺ 1 ⊞ 6 ▼ ズ 🗉 🖂 ★ 🖌 |  |  |  |  |  |  |  |  |
| Журнал:                                                | 1                  | Видаткові накладні у вал | люті 💽                        |  |  |  |  |  |  |  |  |

По пункту меню **Реестр/Создать** сформировать документ **Реализация ТМЦ**. При использовании программ пользователя при создании документа возможно наличие окна параметров.

Поля, подсвеченные цветом, обязательны для заполнения.

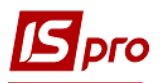

| 🖪 Реализация ТМЦ  | 🛛                                                                |
|-------------------|------------------------------------------------------------------|
| Документ Правка   | а Вид Сервис Популярное ?                                        |
| <b>1 1 1</b> 1 1  | 1) ♣ ♠ ֎ @   = ■ ■ ₽ ┺ ┺   = ▼ X   = ★ 0                         |
| Реквизиты         | Спецификация Ордера Дополнительно Поля пользователя Вложения     |
| НАКЛАДНАЯ №:      | 254 ot: 10/12/2021 🛅 / 17:13                                     |
| Журнал:           | 1 Видаткові накладні у валюті                                    |
|                   |                                                                  |
|                   |                                                                  |
| Склад:            | · · · · · · · · · · · · · · · · · · ·                            |
| Прайс-лист:       | · · · · · · · · · · · · · · · · · · ·                            |
| Расч.сч.соб.:     | UA8999980000012345 🔹 Банк: Казначейство України (ел.адм.податок) |
| Плательщик:       | */                                                               |
| Сальдо расчетов   | 0.00 ГРН Сальдо по договору: 0.00                                |
| Адрес:            | · · · · · · · · · · · · · · · · · · ·                            |
| Контактное лицо:  | ·                                                                |
| Центр отв.:       | · · · · · · · · · · · · · · · · · · ·                            |
| Расч.счет:        | т Банк:                                                          |
| Грузополучатель   |                                                                  |
| Адрес:            | · · · · · · · · · · · · · · · · · · ·                            |
| Контактное лицо:  | <b></b>                                                          |
| Грузоотправитель: |                                                                  |
| Адрес:            | · · · · · · · · · · · · · · · · · · ·                            |
| Операция:         | 0 Продажа 🔻                                                      |
| Основание:        | Отсутствует ▼№: /                                                |
| Валюта:           | ГРН Гривня Курс: 1.00000000 Нулевая сумма во взаиморасчеты       |
| Сумма:            | Скидка: Вкл. стоимость тары в сум. к оплате                      |
|                   |                                                                  |
| Комментарий:      |                                                                  |

Заполнить документ.

При выборе в поле Основание типа документа и № документа-основания часть полей заполнится автоматически.

При выборе в данном поле пункта Отсутствует, необходимо заполнить поля документа.

## Версия 7.11.044

| 🖪 Реализация ТМЦ | _ 0 🔀                                                                         |
|------------------|-------------------------------------------------------------------------------|
| Документ Правк   | а Вид Сервис Популярное ?                                                     |
| ්ර 🐂 🏷 🗗 🖸       | 12 🗰 🕸 🖷 🗳 🖽 🖿 🗰 🕾 조 🔚 🔺 🦉                                                    |
| Реквизиты        | Спецификация Ордера Дополнительно Поля пользователя Вложения                  |
| НАКЛАДНАЯ №:     | 254 <b>1</b> 254 ot: 10/12/2021 <b>1</b> / 17:13 <b>2</b>                     |
| Журнал: 3        | 1 Видаткові накладні у валюті                                                 |
| Склад: 4         |                                                                               |
| праис-лист:      |                                                                               |
| Pac4.c4.cob.:    |                                                                               |
| Плательщик:      |                                                                               |
| Сальдо расчетов  |                                                                               |
| Адрес:           |                                                                               |
| Контактное лицо: |                                                                               |
| центротв.:       |                                                                               |
|                  |                                                                               |
| Annec:           |                                                                               |
| Контактное лицо: |                                                                               |
|                  |                                                                               |
| Annec:           |                                                                               |
| Операция:        |                                                                               |
| Основание:       | Cyet 22. Ω№: 1-1-00-28/09/21 2.3 Ω/                                           |
| Валюта: 24       | ЕUR по курсу Курс НБУ ОКурс: 30.82770000 25 Нулевая сумма во взаиморасчеты 28 |
| Сумма: 26        | 6'230.00 Скидка: 27 % Вкл. стоимость тары в сум. к оплате                     |
|                  |                                                                               |
| Комментарий:     | 29                                                                            |

На закладке Реквизиты поля заполнить следующим образом:

1 – первое поле № указывается вручную или автоматически, при настроенной автонумерации. Второе поле проставляется по необходимости;

2 – поле от заполняется автоматически текущей датой;

3 – поле Журнал заполняется автоматически;

4 – поле Склад заполняется по необходимости, выбрать из справочника;

5 – поле Прайс-лист заполняется по необходимости, выбрать из справочника;

6 – поле **Расчетный счет владельца** заполняется автоматически, но его можно изменить на нужный (валютный);

7 – поле Банк заполняется автоматически после выбора счета;

8 – Плательщик выбрать из Справочника контрагентов;

9 и 10 – поля Сальдо расчетов и Сальдо по договору заполняются автоматически;

11 и 12 – поля Адрес и Контактное лицо заполняются автоматически после выбора Плательщика;

13 – Центр ответственности указывается при необходимости (при ведении учета в разрезе центров ответственности);

14 и 15 – поля Расчетный счет и Банк заполняются автоматически после выбора Плательщика;

16 – Грузополучатель выбрать из Справочника контрагентов;

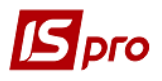

17 и 18 – поля Адрес и Контактное лицо заполняются автоматически после выбора Грузополучателя;

19 – Грузоотправитель указывается при необходимости и выбирается из Справочника контрагентов;

20 – поле Адрес заполняется автоматически после выбора Грузоотправителя;

21 – поле **Операция** заполняется автоматическая в соответствии с предыдущими настройками, но другое можно выбрать из списка;

22 – в поле Основание автоматически указывается Отсутствует. Необходимый вид выбрать из списка;

23 – в поле № после выбора основания выбрать соответствующий документ из списка в соответствии с выбранным Плательщиком. При выборе документа часть полей заполняется автоматически;

24 – в поле Валюта после выбора документа основания, в примере Счета в иностранной валюте (EUR), автоматически будет указан вид валюты для проведения расчетов;

25 – в поле **Курс** автоматически появится курс валюты по курсу НБУ на дату создания накладной. Но при условии получения предоплаты от покупателя при формировании расходной накладной нужно указать курс НБУ на дату получения предоплаты. То есть вручную исправить курс в документе на нужный;

26 – Сумма появится автоматически после выбора документа-основания;

27, 28, 29 – поля Скидка, Нулевая сумма взаиморасчета, Комментарий заполнить при необходимости.

На закладке Спецификация информация об отгруженных ТМЦ будет отражена автоматически после выбора документа-основания. Поле Налоги заполняется автоматически при условии предварительной настройки. В данном примере настроена модель НДС по ставке 0%.

| 🖪 Реализация ТМЦ                      |                   |                |            | _            |              |
|---------------------------------------|-------------------|----------------|------------|--------------|--------------|
| Документ Правка Вид Сервис Популярное | ?                 |                |            |              |              |
| 한 `한 `한 다' 한 학 🕸 🎼 🖨 🛄 🗎 🛛            | 그 따 잘 쟈 🖩 @       | ד 🗴 🔻 נ        | * 0        |              |              |
| Реквизиты Спецификация Ордера         | Дополнительно Г   | Толя пользоват | теля Вложе | ния          |              |
| НАКЛАДНАЯ №: 254 от: 10/1             | 2/2021 / 17:13    | Налоги: ПДВ    | во пдво    | )%           | Ŧ            |
| Арт * Наименование (краткое)          | Количество 🔻 Наим | енован 🔻 Ц     | цена 🔻     | Сумма 💌      | Сумман \land |
| 09 Алюмокан гель, 8 г.                | 1'000.000000 шт   |                | 2.450000   | 2'450.000000 |              |
| 04 Гваяфен, антисептична рідина д     | 1'200.000000 шт   |                | 3.150000   | 3'780.000000 |              |

На закладке **Ордера** отражается информация о расходном ордере, по которому ТМЦ будут списаны со склада. Ордер можно создать непосредственно на этой закладке или при его создании в подсистеме **Запасы на складах** в модуле **Документы учета движения запасов** он «подтянется» к этой накладной.

| ſ | 🖪 Реализаци | 1я ТМЦ          |          |                |                                      | _ 🗆 🗙 |
|---|-------------|-----------------|----------|----------------|--------------------------------------|-------|
| Γ | Документ    | Правка Вид      | Сервис П | опулярное ?    |                                      |       |
|   | 🐀 🖄         | 0 🖸 🔁 🖣         | K 🕸 🏦 🖶  |                | ?≞■▼ℤ⊜★❷                             |       |
|   | Реквизит    | ты Специф       | икация 0 | рдера Дополнит | ельно Поля пользователя Вложения     |       |
|   | накладная   | <b>1 №:</b> 254 |          | ot: 10/12/2021 | / 17:13                              |       |
| L | Дата        | Документ        | Номер    | Отгружено      | Склад                                | ^     |
|   | 10/12/20    | РсОрд           | 19       | 6'230.00       | Терапевтичні та хірургічні матеріали |       |

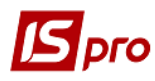

Закладка Дополнительно содержит информацию о перевозчике, заполняется по необходимости.

| 🗾 Реализация ТМЦ             |                       |              |                      |            |             |                | _ 🗆 🗙 |
|------------------------------|-----------------------|--------------|----------------------|------------|-------------|----------------|-------|
| Документ Правка<br>🐂 🔁 🏠 🗇 🗂 | а Вид Сервио<br>Т 🕂 🛱 | : Популярное | • ?<br>• • • • • • • | T 🗶 🖶      | * 0         |                |       |
| Реквизиты                    | Спецификация          | Ордера       | Дополнительно        | Поля польз | ователя Вло | жения          |       |
| НАКЛАДНАЯ №:                 | 254                   | от: 10       | /12/2021 / 17:13     | 3          |             |                |       |
|                              |                       |              | F 10 1               |            |             |                |       |
| Путевой лист №:              |                       | ▼ OT:        | <u> </u>             |            |             |                |       |
| Автопредприятие:             |                       |              |                      |            |             |                | -     |
| Вид перевозки:               |                       |              |                      |            |             |                |       |
| Усл.Доставки:                | 0                     | Самовывоз    |                      |            |             |                | *     |
| Маршрут:                     |                       |              |                      |            |             | 👻 Номер ездки: |       |
| Водитель:                    |                       |              |                      | *          | Автомобиль: |                | •     |
| Прицеп 1:                    |                       |              |                      | Прицеп 2:  |             |                |       |
| Доверенность:                |                       |              |                      |            |             | от:            | ***   |
| ФИО довер. лица:             |                       |              |                      |            |             |                |       |
| Паспортн.данные:             |                       |              |                      |            |             |                |       |

Закладка Поля пользователя предназначена для создания полей по требованию предприятия. Настройку должен производить специалист в процессе внедрения. При наличии полей их нужно заполнить.

| 🖪 Реализация ТМЦ |                                                              | _ 🗆 🗙 |
|------------------|--------------------------------------------------------------|-------|
| Документ Прав    | ка Вид Сервис Популярное ?                                   |       |
| 🐂 🐂 🏷 🗗 🕇        | ) 컵 🕸 🕸 🖷 🔳 🗆 🗆 🗗 🖌 🖉 🛨 🖉                                    |       |
| Реквизиты        | Спецификация Ордера Дополнительно Поля пользователя Вложения |       |
| НАКЛАДНАЯ №:     | 254 <b>0T:</b> 10/12/2021 <b>/</b> 17:13                     |       |

На закладке Вложения есть возможность добавления файлов любого формата (фото, текстовые файлы, сканкопии). См. отдельную заметку.

Для формирования бухгалтерских проводок на панели инструментов выберите значок Д/К синего цвета.

| 🕒 Реализация ТМЦ |        |     |        |                          |  |  |  |  |  |  |  |
|------------------|--------|-----|--------|--------------------------|--|--|--|--|--|--|--|
| Документ         | Правка | Вид | Сервис | Популярное ?             |  |  |  |  |  |  |  |
| ზ 🝗 🏷            | 0 🗅    | 🔁 👍 | ▲ 帚    | ₽¶∎■■₽₽₽₩■▼ <b>₹</b> ₽★0 |  |  |  |  |  |  |  |

В открывшемся окне Ввод/Модификация проводок по документу в поле Типовая операция из списка выбрать нужную операцию, в примере это Реализация ТМЦ. После формирования проводок нажать кнопку ОК.

## Версия 7.11.044

| Брго |
|------|
|------|

| 🖪 Ввод/ | Модифи  | каци  | я про | водо  | ж по   | докум    | енту        |     |            |            |       |       |         |           |      | _        |     | X |
|---------|---------|-------|-------|-------|--------|----------|-------------|-----|------------|------------|-------|-------|---------|-----------|------|----------|-----|---|
| Реестр  | Вид     | Сере  | вис   | Пог   | туля   | рное     | ?           |     |            |            |       |       |         |           |      |          |     |   |
| ి `బ    | ث ۲     | ຽ     | ▦     | Q)    | Ŧ      | л X      | r  <b>*</b> | G   |            |            |       |       |         |           |      |          |     |   |
| Докумен | нт:     | РсНан | ¢     |       |        | Номе     | ep:         | 254 | 4          |            |       |       |         | от: :     | 10/1 | 2/2021   |     |   |
| Валюта  | [Kypc]: | EU    | JR по | курс  | у Ку   | рс НБУ   | •           |     |            |            | Ŧ     | 30.   | 82770   | 000       |      |          |     |   |
| Сумма:  |         | 62    | 30.00 | )     |        |          |             | ור  | <b>FPH</b> | 192056.5   | 71000 | 0     |         |           |      |          |     |   |
| Содержа | ание:   |       |       |       |        |          |             |     |            |            |       |       |         |           |      |          |     |   |
| Типовая | операц  | ия:   |       |       |        | 2        | ц (пе       | рша | подія віде | зантаження |       |       | јата ог | терации   | :    | 10/12/20 | 021 | Ħ |
| Деб     | бет     | T I   | Креди | 1T    |        |          |             | Ŧ   | 🔺 Сумма    | в валю     | - C   | Сумма |         |           | ₹ E  | Залюта   |     | ^ |
| 361     | L       | 7     | 702   |       |        |          |             |     |            | 2'450      | .00   |       |         | 75'527.   | 87 E | EUR      |     |   |
| 361     | L       | 7     | 702   |       |        |          |             |     |            | 3'780      | .00   |       | :       | 116'528.  | 71 E | EUR      |     |   |
| Вид: Пј | роводн  | сипо  | док   | уме   | нту    | Стр      | оок: 2      | 2   |            | 6'230.0000 | 000   |       | 1       | .92'056.1 | 58   |          |     | ~ |
| <       |         |       |       |       |        |          |             |     |            |            |       |       |         |           |      |          | >   |   |
| дт:     | 113.C   | 35.Pa | хунон | < N-1 | / від  | 28/09/   | 21          |     |            |            |       |       |         |           |      |          |     |   |
| KT:     | 1000/2  | 2.Дох | од ві | д реа | алізац | ції това | арів (7     | 02) |            |            |       |       |         |           |      |          |     |   |
|         |         |       |       |       |        |          |             |     |            |            |       |       |         |           |      |          | ОК  |   |

Далее на панели инструментов выберите значок Д/К зеленого цвета для проведения операции в Главную книгу.

| 🖪 Реализац | ия ТМЦ           |                |               |
|------------|------------------|----------------|---------------|
| Документ   | Правка Вид Серви | : Популярное ? |               |
| ిు 🝗 🏠     | 0 1 1 4          | : • ¶ 🔳 🛡 🕊 🖌  | A 🔳 🕈 🗶 🖶 🛧 😡 |

После проведения закрыть документ. В реестре расходных накладных документ будет отображен жирным шрифтом.

| 🖪 IS-pro 7.11.044.999                           | 15-рго 7.11.044.999 - [Раскодные товарные накладные] |              |                                     |              |                 |         |                        |               |                                 |   |  |  |  |
|-------------------------------------------------|------------------------------------------------------|--------------|-------------------------------------|--------------|-----------------|---------|------------------------|---------------|---------------------------------|---|--|--|--|
| Реестр Правка В                                 | Рестр Правка Вид Сервис Популярное ?                 |              |                                     |              |                 |         |                        |               |                                 |   |  |  |  |
| 🗅 も と 心 水 傘 弊 🖶 ジ 🖷 🏓 O 🌶 🌮 云 🏽 田 お 🔻 🖉 🖸 🖂 🛧 🥵 |                                                      |              |                                     |              |                 |         |                        |               |                                 |   |  |  |  |
| Журнал: 1                                       | Курнал: 1 Видаткові накладні у валюті 💌              |              |                                     |              |                 |         |                        |               |                                 |   |  |  |  |
| 🔺 Дата                                          | ⇒ Номер                                              | ▼ Внешний но | <ul> <li>Код контрагента</li> </ul> | • Контрагент | Контрагент полн | Сумма 🔻 | Отгружено 👻 Возвращено | 🕆 Шифр валюты | <ul> <li>Комментарий</li> </ul> | ^ |  |  |  |
| 10/12/2021                                      | 254                                                  | 254          | 113                                 | Inosemez LTD | Inosemez LTD    | 6230.00 | 6230.00                | 0.00 EUR      |                                 |   |  |  |  |
|                                                 |                                                      |              |                                     |              |                 |         |                        |               |                                 |   |  |  |  |